| Präsentation mit<br>OpenOffice Impress | Unterrichts-Begleitmaterial                  |
|----------------------------------------|----------------------------------------------|
|                                        | Suchen mit Strg F, dann Suchbegriff eingeben |
|                                        |                                              |

## 0. Übersicht Impress-Menüs

1.OpenOffice Textverarbeitung Write

<u>Menü DATEI</u>

Menü BEARBEITEN

Menü ANSICHT

<u>Menü EINFÜGEN</u>

Menü FORMAT

Menü TABELLE

Menü EXTRAS

Menü BILDSCHIRMPRÄSENTATION

Menü FENSTER

Menü HILFE

Bilder, Zeichnungen, Formen

#### 2.Sonstiges

Begriffe Impress Tastenkombinationen Impress Windows-Befehle

#### 3. Fragen zu Impress

### 1. OpenOffice Präsentation Impress

### 1.1 Impress-Menü DATEI

| <u>D</u> atei | <u>B</u> earbeiten   | <u>A</u> nsicht   | <u>E</u> infügen | Eormal     |    |
|---------------|----------------------|-------------------|------------------|------------|----|
|               | <u>N</u> eu          |                   |                  | •          |    |
| 2             | Ö <u>f</u> fnen      |                   | Sti              | 'g+O       |    |
|               | <u>Z</u> uletzt ben  | utzte Dok         | umente           | •          |    |
|               | <u>A</u> ssistenter  | I                 |                  | •          |    |
| 6             | S <u>c</u> hließen   |                   |                  |            |    |
|               | <u>S</u> peichern    |                   | St               | rg+S       |    |
| =             | Speichern <u>u</u>   | inter S           | trg+Umsch        | alt+S      |    |
|               | Alles speic <u>h</u> | ern               |                  |            |    |
| 2             | Neu <u>l</u> aden    |                   |                  |            |    |
|               | <u>V</u> ersionen    |                   |                  |            |    |
| 4             | E <u>x</u> portieren |                   |                  |            |    |
|               | Exportieren          | i als <u>P</u> DF |                  |            |    |
|               | S <u>e</u> nden      |                   |                  | •          |    |
| Ŷ             | Eigenschaft          | en                |                  |            |    |
|               | Digitale Sigr        | natu <u>r</u> en  |                  |            |    |
|               | Dokumentv            | orlage            |                  | •          |    |
|               | Vorschau in          | n <u>W</u> ebbrov | vser             |            |    |
| ≞             | Drucken              |                   | St               | rg+P       |    |
| ¢.            | Druckereins          | tellung           |                  |            |    |
| ÷             | <u>B</u> eenden      |                   | Sti              | ′g+Q       |    |
| Abb. I        | mpress-Me            | nü DAT            | Έl               |            |    |
| 1.1.1         | Drucker              | einstelli         | ung, Star        | ndardvorga | ab |
| =>DA          | TEI =>DRU            | CKERE             | INSTELL          | UNG        |    |
| Drucker ein   | richten              |                   |                  |            |    |

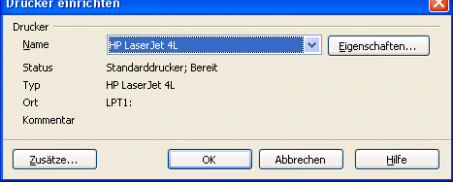

Abb. =>DRUCKEREINSTELLUNG

**1.1.2** Drucker wechseln, überprüfen, auswählen =>DATEI =>DRUCKEN =>im Listenfeld NAME Drucker wählen

```
1.1.3 Datei, Dokument speichern, sichern
1.) =>DATEI =>SPEICHERN [ALT DS]
oder =>STRG S
2.) =>DATEI =>SPEICHERN UNTER... [ALT DU]
oder =>STRG UMSCHALT S
3.) =>DATEI =>ALLES SPEICHERN [ALT DH]
4.) =>DATEI =>EXPORTIEREN ALS PDF... [ALT DP]
5.) Symbol =>DIREKTES EXPORTIERN ALS PDF in der
STANDARD-Symbolleiste
```

6.) =>DATEI =>EXPORTIEREN... im Bilddateiformat JPG, BMP usw.

#### 1.1.4 Datei, Dokument schließen

a) =>DATEI =>SCHLIESSEN [ALT DC] b) =>STRG F4

#### 1.1.5 Writer beenden

1.) =>DATEI =>BEENDEN [ALT DB] 2.) =>STRG Q

#### 1.1.6 Datei, Dokument neu erstellen, erzeugen

a) =>DATEI =>NEU =>TEXTDOKUMENT b) =>DATEI =>NEU =>VORLAGEN UND DOKUMENTE c) =>STRG N

#### 1.1.7 Datei, Dokument öffnen, laden

a) =>DATEI =>ÖFFNEN... [ALT DF] b) =>DATEI =>ZULETZT BENUTZTE DOKUMENTE c) =>STRG O d) Windows: =START =>DOKUMENTE

d) Windows: =START =>DOKUMENTE

**1.1.8 Druck- bzw. SeitenVorschau, Seitenansicht** =>DATEI =>SEITENANSICHT [ALT DT]

## 1.1.9 Dokumentvorlagen erstellen, bearbeiten, speichern

=>DATEI =>DOKUMENTVORLAGE [ALT DK]

| <u>V</u> erwalten         |
|---------------------------|
| <u>A</u> dressbuch-Quelle |
| Speichern                 |
| <u>B</u> earbeiten        |
| <br>                      |

Abb. =>DATEI =>DOKUMENTVORLAGE

#### 1.1.10 Drucken

Datei, Text drucken; Druckeroptionen a) =>DATEI =>DRUCKEN... [ALT DD] b) =>STRG P

| Drucken            |                                |                           |
|--------------------|--------------------------------|---------------------------|
| Drucker            |                                |                           |
| <u>N</u> ame       | HP LaserJet 4L                 | Eigenschaften             |
| Status             | Standarddrucker; Bereit        |                           |
| Тур                | HP LaserJet 4L                 |                           |
| Ort                | LPT1:                          |                           |
| Kommentar          |                                |                           |
| Ausdruck in D      | atei                           |                           |
| Inhalt             |                                |                           |
| Inh <u>a</u> lt    | Folien                         |                           |
| Folien gro Seite   | 6 🔽                            |                           |
| Reihenfolge        | <ul> <li>Horizontal</li> </ul> |                           |
|                    | ○ Vertikal                     |                           |
| Druckbereich       | Kopien                         |                           |
| 💿 Aļle Seiten      | E⊻emplare                      | 1                         |
| O <u>S</u> eiten   |                                |                           |
| 🔿 A <u>u</u> swahl | 123                            | 12 <sup>3</sup> Sortieren |
|                    |                                |                           |
| Zusätze            | OK Abbr                        | echen Hilfe               |
| Abb. =>DA          | TEI =>DRUCKEN                  |                           |

**1.1.11 Druckerauswahl, Druckereinstellung** =>DATEI =>DRUCKEREINSTELLUNG... [ALT DG]

**1.1.12 Drucker Zusätze, für aktuellen Druckauftrag** =>DATEI =>DRUCKEN... =>ZUSÄTZE... [ALT DDZ]

| Drucker Zusätze                |                                                                                                    |       |
|--------------------------------|----------------------------------------------------------------------------------------------------|-------|
| Ausgabequalität<br>③ Standard  |                                                                                                    | OK    |
| Schwarz <u>w</u> eiß           |                                                                                                    | Hilfe |
| Drucken von                    | Seitenoptionen                                                                                                    |       |
| 📃 Datum                        | 🔿 An Seitengröße anpassen                                                                                                    |       |
| Zeit                           | Seiten <u>k</u> acheln                                                                                                    |       |
| Ausge <u>b</u> lendeten Seiten | Broschüre     Vorderseite     Vorderseite                                                                                                    |       |
|                                | Papierschacht aus <u>D</u> ruckereinstellung                                                                                                    |       |
| Drucken von                    | Setenoptionen<br>Standard<br>An Setengröße anpassen<br>Seten kacheln<br>Broschüre<br>Yordersete Rycksete<br>Papierschacht aus Druckereinstellung |       |

#### Abb. =>DRUCKEN ZUSÄTZE

**1.1.13 Datei-Eigenschaften** =>DATEI =>EIGENSCHAFTEN... [ALT DI]

#### 1.2 Impress-Menü BEARBEITEN

| <u>B</u> earbe | iten <u>A</u> nsicht <u>E</u> infü | igen  | Eorma  | it E <u>x</u> tra |
|----------------|------------------------------------|-------|--------|-------------------|
| þ              | <u>R</u> ückgängig: Folienl        | ayoul | : 5    | itrg+Z            |
| C              | Wie <u>d</u> erherstellen ur       | nmögl | ich S  | itrg+Y            |
| X              | Ausschneiden                       |       | S      | itrg+X            |
| E              | <u>K</u> opieren                   |       | S      | trg+C             |
| Ê              | Einfügen                           |       | S      | itrg+V            |
|                | In <u>h</u> alte einfügen          | Strg  | +Umsch | halt+V            |
|                | Alles aus <u>w</u> ählen           |       | S      | trg+A             |
| ñ              | <u>S</u> uchen & Ersetzen.         |       | S      | itrg+F            |
|                | Dyplizieren                        |       | Umscha | alt+F3            |
| Z              | Punk <u>t</u> e                    |       |        | F8                |
| <i></i>        | Kle <u>b</u> epunkte               |       |        |                   |
|                | <u>F</u> eldbefehl                 |       |        |                   |
|                | Seite <u>l</u> öschen              |       |        |                   |
|                | Verknüpfungen                      |       |        |                   |
| , <i>🎾</i>     | <u>P</u> lugIn                     |       |        |                   |
|                | I <u>m</u> ageMap                  |       |        |                   |
|                | <u>O</u> bjekt                     |       |        | ×.                |
|                | Hyperlink                          |       |        |                   |

Abb. Impress-Menü BEARBEITEN

#### 1.2.1 letzte Aktion rückgängig machen

1.) =>BEARBEITEN =>RÜCKGÄNGIG [ALT BR] 2.) =>STRG Z

#### 1.2.2 letzte Aktion rückgängig wiederholen

- 1.) =>BEARBEITEN =>WIEDERHERSTELLEN [ALT BD] 2.) =>STRG Y
- 1.2.3 Textteile, Zeichenfolgen suchen, ersetzen, tauschen
- a) =>BEARBEITEN =>SUCHEN&ERSETZEN... [ALT BS]b) => STRG F
- a) suchen mit Platzhalter ? oder \*
- =>REGULÄRER AUSDRUCK aktivieren

Geh\* findet gehen, Gehör, Gehabe, Gehäuse, Gehweg

| Suchen & Ersetzen                                                                                               |          | ×                                  |
|----------------------------------------------------------------------------------------------------|----------|------------------------------------|
| Sychen nach<br>vorher                                                                                           | ×        | Suchen:                            |
| Ersetzen <u>d</u> urch<br>nachher                                                                               | <b>X</b> | Ersetzen<br>Ersetze alle           |
| Groß-/Kleinschreibung                                                                                           |          |                                    |
| Weniger Optionen 🛣                                                                                              | Hilfe    | Schließen                          |
| Wur in Selektion     Rückwärts     Regulärer Ausdruck     Ähnlichkeitssuche     Suche nach Vorlagen     Notigen |          | Attribute<br>Eormat<br>Kein Format |

Abb. =>SUCHEN & ERSETZEN...

#### 1.2.4 Verschieben und Kopieren mittels Zwischenablage

1.) =>BEARBEITEN =>KOPIEREN oder =>STRG C 2.) =>BEARBEITEN =>AUSSCHNEIDEN oder STRG X 3.) =>BEARBEITEN =>EINFÜGEN oder STRG V

#### 1.2.5 alles markieren

a) =>BEARBEITEN =>ALLES AUSWÄHLEN [ALT BW] b) =>STRG A

#### 1.2.6 alles markieren

=>BEARBEITEN =>SEITE LÖSCHEN [ALT BL]

#### 1.3 Menü ANSICHT

| Ansicht              | <u>E</u> infügen     | <u>F</u> ormat | E <u>x</u> tras | Bil |
|----------------------|----------------------|----------------|-----------------|-----|
| <ul> <li></li> </ul> | Normal               |                |                 |     |
|                      | <u>G</u> liederung   |                |                 |     |
|                      | <u>F</u> oliensortie | rung           |                 |     |
| <b>@</b>             | <u>B</u> ildschirmpr | räsentatio     | n F             | 5   |
|                      | Noti <u>z</u> en     |                |                 |     |
|                      | <u>H</u> andzettel   |                |                 |     |
|                      | Master               |                |                 | •   |
|                      | Farbe/Grau           | stufe          |                 | •   |
|                      | <u>A</u> ufgabenb    | ereich         |                 |     |
| ~                    | Folienbereig         | <u>_</u> h     |                 |     |
|                      | Symbolleist          | en             |                 | ٠   |
| ~                    | <u>S</u> tatusleiste | •              |                 |     |
|                      | Eingabernet          | hode-Sta       | tus             |     |
| ~                    | Lineal               |                |                 |     |
|                      | <u>R</u> aster       |                |                 | ٠   |
|                      | Fanglinien           |                |                 | ۲   |
| Ø                    | <u>N</u> avigator    | Strg+Um        | ischalt+F       | 5   |
|                      | Kopf- und F          | ußzeile        |                 |     |
| Q                    | <u>M</u> aßstab      |                |                 |     |
| Abb. Im              | press-Men            | ü ANSIC        | HT              |     |
| 1.3.1                | Kopfzeile,           | Fussze         | ile fest        | leg |

=>ANSICHT =>KOPF- UND FUSSZEILE... [ALT AK] Hinweis: =>ANSICHT =>MASTER

| =>MASTERELEMENTE müssen akt         | iviert sein                  |
|-------------------------------------|------------------------------|
| Kopf- und Fußzeile                  |                              |
| Folie Notizblätter und Handzettel   |                              |
| Auf Folie zeigen                    | Für alle ü <u>b</u> ernehmen |
| Fix                                 | Übernehmen                   |
| ◯ <u>V</u> ariabel <u>Sprache</u> : | Abbrechen                    |
| 02.02.10 🔽 Deutsch (Deutschland) 🗸  | Hilfe                        |
|                                     |                              |
| Te <u>x</u> t für die Fußzeile      | [[]]                         |
|                                     |                              |
| Auf der ersten Folie nicht anzeigen |                              |

Abb. =>KOPF- UND FUSSZEILE...

#### 1.3.2 Aufgabenbereich ein- ausblenden

=>ANSICHT =>AUFGABENBEREICH [ALT AA]

#### 1.3.3 Notizen-Darstellung

=>ANSICHT =>NOTIZEN [ALT AZ]

Hinweis: Notizen während der Präsentation für Zuschauer unsichtbar.

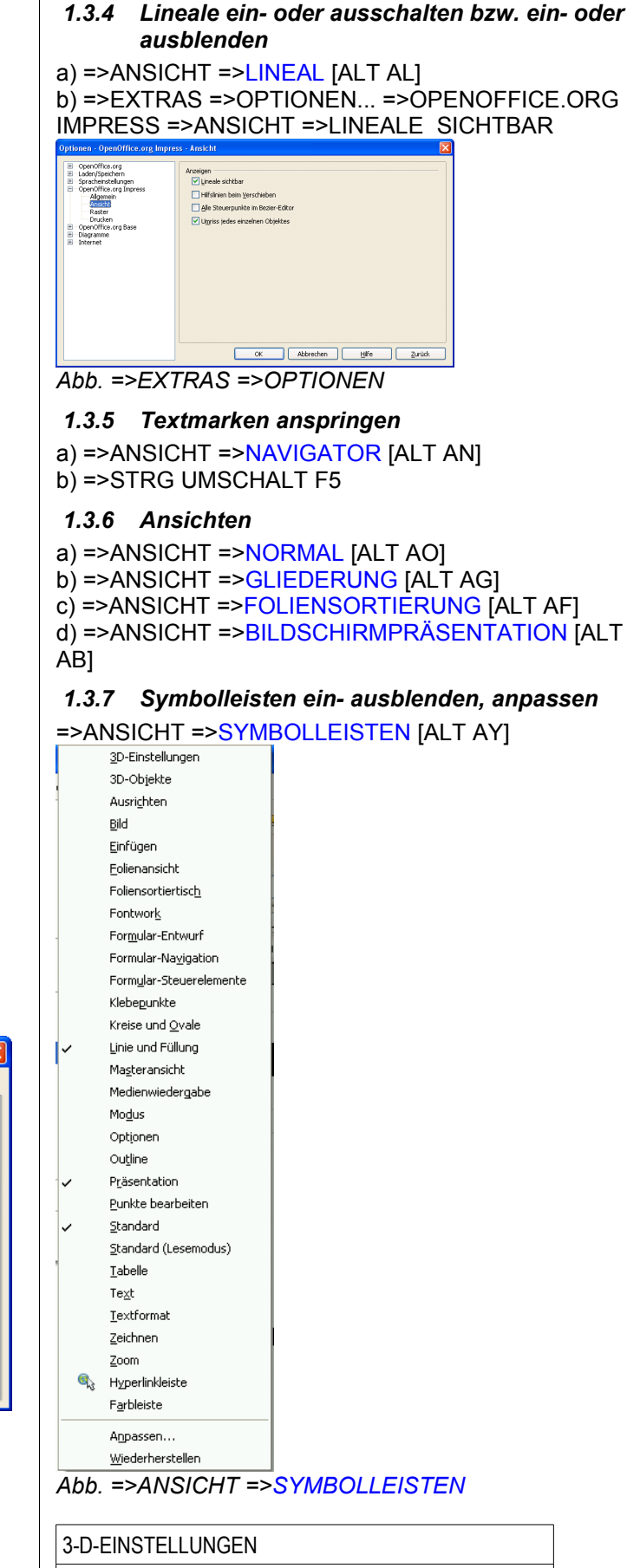

3D-OBJEKTE

| AUSRICHTEN              |
|-------------------------|
| BILD                    |
| EINFÜGEN                |
| FOLIENANSICHT           |
| FOLIENSORTIERTISCH      |
| FONTWORK                |
| FORMULAR-ENTWURF        |
| FORMULAR-NAVIGATION     |
| FORMULAR-STEUERELEMENTE |
| KLEBEPUNKTE             |
| KREISE UND OVALE        |
| LINIE UND FÜLLUNG       |
| MASTERANSICHT           |
| MEDIENWIEDERGABE        |
| MODUS                   |
| OPTIONEN                |
| OUTLINE                 |
| PRÄSENTATION            |
| PUNKTE BEARBEITEN       |
| STANDARD                |
| STANDARD (LESEMODUS)    |
| TABELLE                 |
| TEXT                    |
| TEXTFORMAT              |
| ZEICHNEN                |
| ZOOM                    |
| HYPERLINKLEISTE         |
| FARBLEISTE              |
| ANPASSEN                |
| WIEDERHERSTELLEN        |

#### 1.3.8 STANDARD-Symbolleiste anpassen

=>ANSICHT =>SYMBOLLEISTEN =>ANPASSEN... =>SYMBOLLEISTEN

| OpenOffice.org Im<br><u>S</u> ymbolleiste                | press Symbolleisten<br>Standard                                                                                                    | <u>N</u> eu<br>Symbolleiste ▼           |
|----------------------------------------------------------|----------------------------------------------------------------------------------------------------|-----------------------------------------|
| Symbolleisteninhall                                      |                                                                                                    |                                         |
| <u>B</u> efehle                                          | Image: Construction of the construction of the construc | Hınzufügen                              |
| Deseloutions                                             | oponomicolog improso                                                                                                    |                                         |
| Lädt ein Dokumen<br>eingeben oder wä<br>Dateipfade autom | ;, spezifiziert durch die eingegebene URL. Sie kö<br>hlen eine bereits eingetragene aus. OpenOffice<br>atisch in URL-Schreibweise.                                                                                                    | innen eine neue URL<br>.org konvertiert |
|                                                          | OK                                                                                                    | <u>Hilfe</u> Zurüd                      |
| bb. STAN                                                 | IDARD-Symbolleiste ai                                                                                                    | npassen                                 |

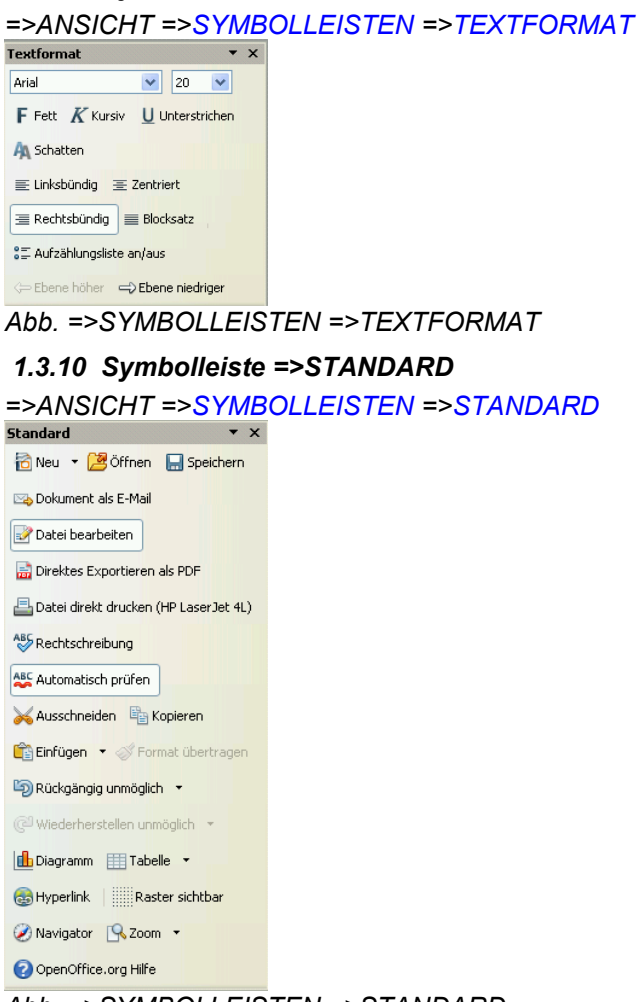

Abb. =>SYMBOLLEISTEN =>STANDARD

#### 1.3.11 Symbolleiste =>ZEICHNEN

1.3.13 Symbolleiste =>LINIE UND FÜLLUNG =>ANSICHT =>SYMBOLLEISTEN =>LINIE UND =>ANSICHT =>SYMBOLLEISTEN =>ZEICHNEN • x . FÜLLUNG Zeichnen - x 🔉 Auswahl Linie und Füllung / Linie 🔂 Formatvorlagen -> Linie mit Pfeilende 💧 Linie 🛛 🔙 Linienendenstil 🔻 🔜 Rechteck 🔵 Ellipse 0,00cm 😂 T Text v 🖉 Kurve 🔻 🖏 Fläche 🔲 Schwar 🗸 ℃\_ Verbinder 💌 Farbe 🗸 🔝 Blau 8 v 🔷 Standardformen 🝷 Abb. =>SYMBOLLEISTEN =>LINIE UND FÜLLUNG 😊 Symbolformen 🔻 👄 Blockofeile 🔻 1.3.14 Zoom, Anzeigegröße, Vergrößerungsstufen 📄 Flussdiagramme 🔻 a) =>ANSICHT =>MASSSTAB... [ALT AM] Empfehlung: =>OPTIMAL oder =>FENSTERBREITE 💭 Legen<mark>den 🔹</mark> Maßstab & Ansichtslayout X ☆ Sterne 🔻 Zoomfaktor Ansichtslayout 🕂 Punkte O Optimal Automatisch 🌽 Klebepunkte O Breite/Höhe anpassen O Fensterbreite Fontwork Gallery 0 100 % Buchmodus 🔂 Aus Datei 🛛 💼 Gallery Stufenlos 16% 😂 🚱 Drehen 🔤 Ausrichtung 🝷 OK Abbrechen Hilfe 📑 Anordnung 🔻 Abb. =>ANSICHT =>MASSSTAB... b) Zoomregler in der Statusleiste 👯 Interaktion 1.3.15 Masteransicht Abb. =>SYMBOLLEISTEN =>ZEICHNEN =>ANSICHT =>MASTER a) =>FOLIENMASTER 1.3.12 Symbolleiste =>TABELLE b) =>NOTIZENMASTER =>ANSICHT =>SYMBOLLEISTEN =>TABELLE c) =>MASTERELEMENTE.. Tabelle \* X Masterelemente  $\sim$ Tabelle 🔻 Platzhalter Kopfzeile +++ Optimale Spaltenbreite 🗹 Datum/Uhrzeit Fußzeile 📫 Optimale Zeilenhöhe Eoliennummer 📃 Linienstil 🔻 Abbrechen OK Rahmenlinienfarbe 🔻 Abb. c) =>MASTERELEMENTE 🔄 Umrandung 🔻 🖄 Hintergrundfarbe 🔻 Zellen verbinden 📅 Zelle teilen 😭 Optimieren 💌

Abb. =>ANSICHT =>SYMBOLLEISTEN =>TABELLE

📑 Oben

| 1.4 In                                                                         | npress-Menü EINFÜGEN                                                   |
|--------------------------------------------------------------------------------|------------------------------------------------------------------------|
| Einfüge                                                                        | n <u>F</u> ormat E <u>x</u> tras Bi <mark>ld</mark> :                  |
| 5                                                                              | Seite                                                                  |
| 5                                                                              | Seite duplizieren                                                      |
|                                                                                | Seiten <u>a</u> us Gliederung                                          |
| ]                                                                              | Übersichtsseite                                                        |
| ]                                                                              | Seitenzahl                                                             |
|                                                                                | Datum u <u>n</u> d Uhrzeit                                             |
|                                                                                | <u>F</u> eldbefehl                                                     |
| 36                                                                             | Sonderzeichen                                                          |
|                                                                                | Formatierungszeichen 🔸                                                 |
| - 🚳                                                                            | <u>H</u> yperlink                                                      |
|                                                                                | Animiertes <u>B</u> ild                                                |
| -                                                                              | Bild •                                                                 |
|                                                                                | <u>T</u> abelle                                                        |
| <del>4</del> 7                                                                 | Film und <u>K</u> lang                                                 |
|                                                                                | <u>O</u> bjekt ▶                                                       |
|                                                                                | Diag <u>r</u> amm                                                      |
|                                                                                | Frame                                                                  |
|                                                                                | Datei                                                                  |
| Abb. Imp                                                                       | –<br>press-Menü EINFÜGEN                                               |
| 1.4.1 I                                                                        | Folie hinzufügen                                                       |
| =>EINFÜ                                                                        | JGEN =>SEITE [ALT EE]                                                  |
| 1.4.2                                                                          | Symbole oder Sonderzeichen einfügen                                    |
|                                                                                | JGEN =>SONDERZEICHEN [ALT ES]                                          |
| ".4.3"<br>=>EINFÜ                                                              | JGEN =>DIAGRAMM [ALT ER]                                               |
| 1.4.4 i                                                                        | übersichtsseite                                                        |
| =>EINFÜ                                                                        | JGEN =>ÜBERSICHTSSEITE [ALT EÜ]                                        |
| 1.4.5                                                                          | Grafik, Bilddatei einfügen                                             |
| =>EINFL<br>a) =>AU                                                             | JGEN =>BILD [ALT EI]<br>S DATEI                                        |
| b) =>SC/                                                                       | ANNEN                                                                  |
| 1.4.6 (<br>=>EINFÜ<br>©L<br>©L<br>©L<br>©L<br>©L<br>©L<br>©L<br>©L<br>©L<br>©L | Dbjekte einfügen<br>JGEN =>OBJEKT [ALT EO]<br>.E-Objekt<br>JgIn<br>ang |

```
=>OLE-OBJEKT...
=>PLUGIN...
=>KLANG...
=>VIDEO...
=>FORMEL...
```

1.4.7 Hyperlink einfügen

=>EINFÜGEN =>HYPERLING [ALT EH]

1.4.8 Tabelle einfügen =>EINFÜGEN =>TABELLE... [ALT ET] a) =>AUFGABENBEREICH =>TABELLEN =>DESIGNS

Abb. =>EINFÜGEN =>OBJEKT

Va Formel

#### 1.5 Impress-Menü FORMAT

| <u>F</u> ormat | E <u>x</u> tras                     | Bildschirmpräsentation | Fen <u>s</u> ter |  |  |  |
|----------------|-------------------------------------|------------------------|------------------|--|--|--|
|                | Standarg                            | formatierung           |                  |  |  |  |
| ę.             | Zei <u>c</u> hen.                   |                        |                  |  |  |  |
| ÷.             | <u>A</u> bsatz                      |                        |                  |  |  |  |
| 8              | Nummerierung und Aufzählungszeichen |                        |                  |  |  |  |
|                | <u>S</u> eite                       |                        |                  |  |  |  |
|                | Gr <u>o</u> ß-/Kle                  | einschreibung          | ÷                |  |  |  |
| ₿÷             | Position (                          | und Größe              | F4               |  |  |  |
| ≙              | Linie                               |                        |                  |  |  |  |
| Ø              | <u>F</u> läche                      |                        |                  |  |  |  |
|                | <u>T</u> ext                        |                        |                  |  |  |  |
| X              | <u>B</u> ild zuscl                  | hneiden                |                  |  |  |  |
| M              | <u>S</u> eitenvo                    | rlage                  |                  |  |  |  |
|                | Foljenlay                           | out                    |                  |  |  |  |
| 9.5            | For <u>m</u> atv                    | orlagen                | F11              |  |  |  |
|                | Gruppe                              |                        | •                |  |  |  |
| Abb. I         | mpress                              | -Menü FORMAT           |                  |  |  |  |

#### 1.5.1 Schriftart, Schriftschnitt, Schriftgrad

=>FORMAT =>ZEICHEN...=>SCHRIFT [ALT FC]

| Schrifteffekt Position             |                                 |             |
|------------------------------------|---------------------------------|-------------|
| Schriftart                         | Sphiftschnitt                   | Schriftgrad |
| Arial                              | Standard                        | 20          |
| Arial                              | Standard                        | 20 🔨        |
| Arial Black                        | Kursiv                          | 22          |
| Arial Narrow                       | Fett                            | 24          |
| Bitstream Vera Sans                | Pett Kursiv                     | 26          |
| Disstream vera Sans Mono           |                                 | 20          |
| Rock Antiqua                       | ~                               | 36          |
|                                    | Sprache                         |             |
|                                    | All Develop the second          | A 122       |
|                                    | Cediad (Cedia                   |             |
| ür Ausdruck und Anzeige am Bildsch | irm wird die gleiche Schriftart | verwendet.  |
|                                    | _Arial                          |             |
|                                    |                                 |             |

Abb. =>SCHRIFT

## **1.5.2** Schriftfarbe, unterstreichen, durchstreichen =>FORMAT =>ZEICHEN... =>SCHRIFTEFFEKT

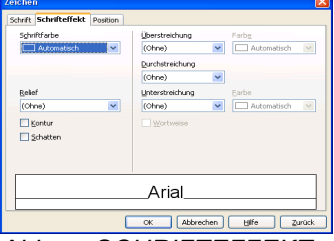

Abb. =>SCHRIFTEFFEKT

#### 1.5.3 . Position, Skalierung, Laufweite

=>FORMAT =>ZEICHEN... =>POSTION

| Zeichen               |                                 | ×   |  |  |  |
|-----------------------|---------------------------------|-----|--|--|--|
| Schrift Schrifteffekt | Position                        |     |  |  |  |
| Position              |                                 | -   |  |  |  |
| O Hoch                | Hgch/Tief um 1% 💿 🗹 Automatisch |     |  |  |  |
| Normal                | Schriftgröße rel. 100% 💭        |     |  |  |  |
| O Ilef                |                                 |     |  |  |  |
| Skallerung            |                                 | -   |  |  |  |
| Breite skalieren      | 100% 🗘                          |     |  |  |  |
| Laufweite             |                                 | -   |  |  |  |
| Standard              | ym 0,0pt 💿 🗹 Baarweises Kerning |     |  |  |  |
|                       |                                 |     |  |  |  |
|                       |                                 |     |  |  |  |
| -                     |                                 | - I |  |  |  |
|                       | Arial                           |     |  |  |  |
|                       |                                 |     |  |  |  |
|                       | OK Abbrechen Hife Zurü          | :k  |  |  |  |
|                       |                                 |     |  |  |  |

Abb. =>POSITION

#### 1.5.4 Absatzformatierung

=>FORMAT =>ABSATZ... =>EINZÜGE UND ABSTÄNDE

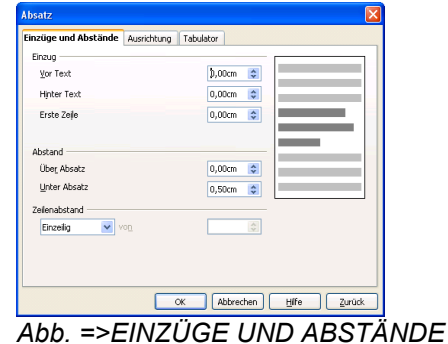

1.5.5 Formatvorlagen verwenden

### =>FORMAT =>FORMATVORLAGEN

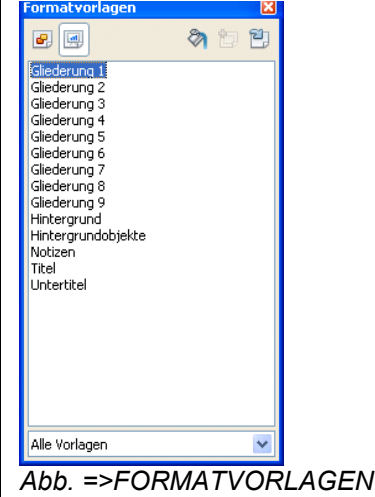

#### 1.5.6 Gross-/Kleinschrift

=>FORMAT =>GROSS-/KLEINSCHREIBUNG [ALT FO] a) =>GROSSBUCHSTABEN b) =>KLEINBUCHSTABEN

#### 1.5.7 automatischen Silbentrennung

=>Absätze markieren =>FORMAT =>ABSATZ... =>TEXTFLUSS =>SILBENTRENNUNG AUTOMATISCH aktivieren

#### 1.5.8 Zeichenformatierung - Schriftschnitt

| fett          | =>STRG UMSCHALT F |
|---------------|-------------------|
| Kursiv        | =>STRG UMSCHALT K |
| Unterstrichen | =>STRG U          |

#### 1.5.9 Absatzformatierung

| linksbündig  | =>STRG L |
|--------------|----------|
| zentriert    | =>STRG E |
| rechtsbündig | =>STRG R |
| Blocksatz    | =>STRG B |

#### **1.5.10 Aufzählung, Nummerierung** =>FORMAT =>NUMMERIERUNG UND AUFZÄH-LUNGSZEICHEN [ALT FN] a) =>BULLETS

#### b) =>NUMMERIERUNGSART c) =>GRAFIKEN d) =>POSITION =>OPTIONEN

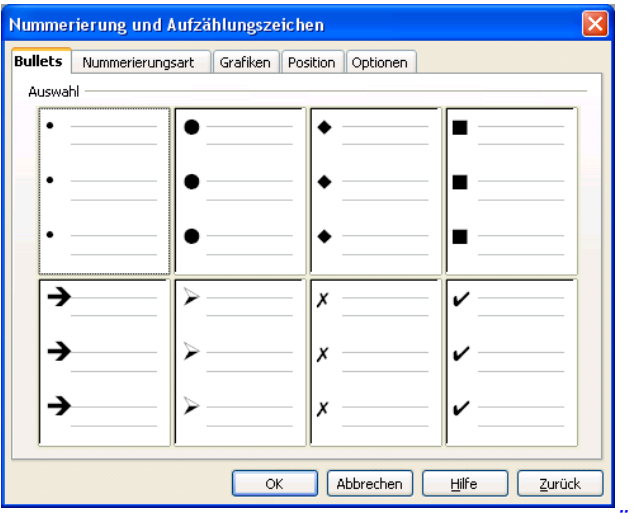

Abb. =>FORMAT =>NUMMERIERUNG UND AUFZÄH-LUNGSZEICHEN

#### 1.5.11 Einzüge und Abstände

=>FORMAT =>ABSATZ =>EINZÜGE UND ABSTÄNDE

| Absatz                         | Land 1997 - 1997 - 1997 - 1997 - 1997 - 1997 - 1997 - 1997 - 1997 - 1997 - 1997 - 1997 - 1997 - 1997 - 1997 - 1 |
|--------------------------------|----------------------------------------------------------------------------------------------------|
| Einzüge und Abstände Ausrichte | ung Tabulator                                                                                                   |
| Einzug                         |                                                                                                    |
| ⊻or Text                       | D,00cm 🗢                                                                                                    |
| Hinter Text                    | 0,00cm 😂                                                                                                    |
| Erste Zejle                    | 0,00cm 😂                                                                                                    |
| Abstand                        |                                                                                                    |
| Übe <u>r</u> Absatz            | 0,00cm 😂                                                                                                    |
| Unter Absatz                   | 0,00cm 😂                                                                                                    |
| Zelenabstand                   |                                                                                                    |
| Einzeilig 🛛 🖌 🗸                |                                                                                                    |
|                                |                                                                                                    |
|                                |                                                                                                    |
| [                              | OK Abbrechen Hiffe Zurück                                                                                       |

Abb. =>EINZÜGE UND ABSTÄNDE

#### 1.5.12 Text-Ausrichtung

| =>FORMAT =>ABSA                                                                                            | TZ =>AUSRICHTUNG         |
|----------------------------------------------------------------------------------------------------|--------------------------|
| Absatz                                                                                                    | ×                        |
| Enzuge und Abstande Ausrichtung Tabulator<br>Optionen<br>© Lifes<br>© Rechts<br>© Zentriert<br>© gloodsatz |                          |
| OK Abbrecht                                                                                                | an) <u>Hi</u> ffe Zurück |

Abb. =>AUSRICHTUNG

1.5.13 Seitenformatierung, Seite einrichten

a) =>FORMAT =>SEITE ... =>SEITE

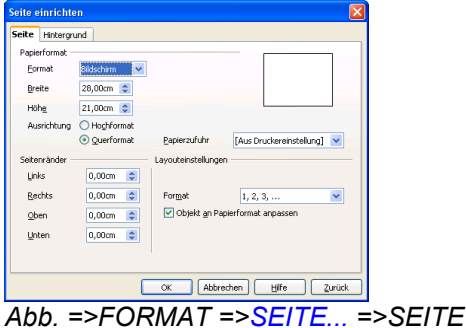

**1.5.14 Seitenformatierung, Hintergrund einrichten** =>FORMAT =>SEITE... =>HINTERGRUND

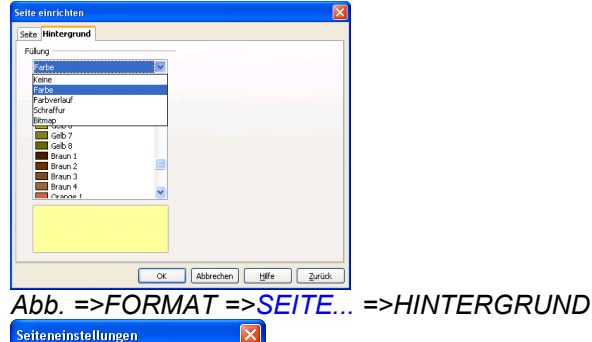

Hintergrundeinstellungen für alle Seiten?

Abb. Abfrage SEITENEINSTELLUNG für =>HINTER-GRUND

#### 1.5.15 Umrandung

=>FORMAT =>LINIE... [ALT FL]

#### 1.5.16 Position und Größe eines Objektes

=>FORMAT =>POSITION UND GRÖSSE... [ALT FO] a) =>POSITION UND GRÖSSE

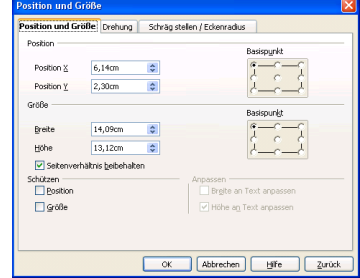

Abb. =>POSITION UND GRÖSSE

**1.5.17 Position und Größe eines Objektes** =>FORMAT =>POSITION UND GRÖSSE... [ALT FO] a) =>DREHUNG

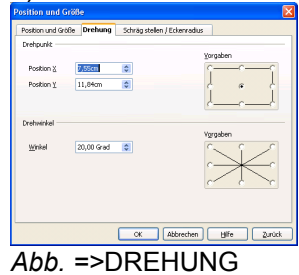

#### **OpenOffice Impress** 1.5.18 schräg stellen, Eckenradius =>FORMAT =>POSITION UND GRÖSSE... [ALT FO] a) =>SCHRÄG STELLEN / ECKENRADIUS Position und Größe Drehung Schräg stellen / Eckenradius Radius 1,50cm 😂 OK Abbrechen Hilfe Zurück Abb. =>SCHRÄG STELLEN / ECKENRADIUS 1.5.19 Linienformatierung =>FORMAT =>LINIE... [ALT FL] a) =>LINIE b) =>SCHATTEN c) =>LINIENSTILE d) =>LINIENENDEN Linie Linie Schatten Linienstile Linienenden Linieneigenschaften Linienender Stil Stil 💌 🔶 Pfeil 🔽 - kein Earbe Breite 0,30cm 0,30cm 😂 Schwarz zentrier Breite 0,00cm Enden synchronisi \* Eckenstil Transparenz \$ Stil 0% Abgerundet 🗸 🗸 OK Abbrechen Hilfe Zurück Abb. =>FORMAT =>LINIE ... 1.5.20 Flächenformatierung =>FORMAT =>FLÄCHE... [ALT FF] a) FLÄCHE b) SCHATTEN c) TRANSPARENZ d) FARBEN e) FARBVERLÄUFE f) SCHRAFFUREN g) BITMAPMUSTER Fläche Schatten Transparenz Farben Farbverläufe Schraffuren Bitmapmuster

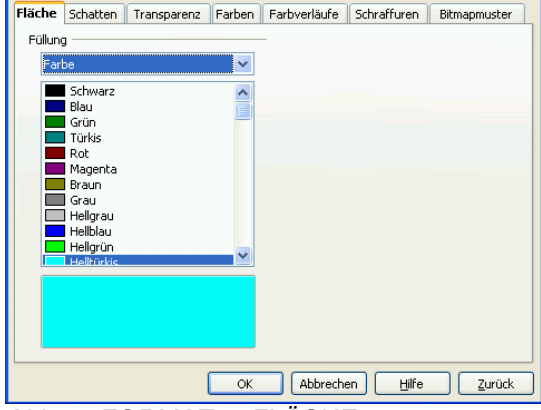

Abb. =>FORMAT =>FLÄCHE...

#### 1.6 Impress-Menü EXTRAS Extras Bildschirmpräsentation Fens ABS Rechtschreibung... F7 Sprache Gallery Pipette 111 Mediaplayer Makros Extension Manager... XML-Filtereinstellungen... AutoKorrektur-Optionen... Anpassen... Optionen...

Abb. Impress-Menü EXTRAS

1.6.1 Silbentrennung

1.6.2 a) manuelle Silbentrennung

=>STRG MINUS

#### 1.6.3 b) halbautomatischen Silbentrennung

=>Textbereich markieren =>EXTRAS =>SPRACHE =>SILBENTRENNUNG... =>WEITER oder =>TRENNEN oder =>ENTFERNEN oder =>ABBRECHEN

| Silbentrennung (Deutsch (Deutsc | chland))        |
|---------------------------------|-----------------|
| Wort                            | <u>T</u> rennen |
| halb=au=to-ma=tischen           | Abbrechen       |
|                                 | <u>W</u> eiter  |
|                                 | Entfernen       |
|                                 | Hilfe           |

Abb. Silbentrennung

#### 1.6.4 c) Voreinstellungen zur halbautomatischen Silbentrennung

=>EXTRAS =>OPTIONEN...

=>SPRACHEINSTELLUNGEN =>LINGUISTIK

1.6.5 Kapitelnummerierung

=>EXTRAS =>KAPITELNUMMERIERUNG...

#### 1.6.6 Zeilennummerierung

=>EXTRAS =>ZEILENNUMMERIERUNG...=>ZEILEN-NUMMERIERUNG EINSCHALEN

| Sicherheit<br>Darstellung<br>Zugänglichkeit                                                                    | ^ | Linguistik<br>Verfügbare Sprachmodule                                                                                                    |
|----------------------------------------------------------------------------------------------------|---|----------------------------------------------------------------------------------------------------|
| Java<br>Online Update<br>Verbesserungsprogramm<br>E Laden/Speichern                                            |   | Hunspel SpeliChecker     Eearbeiten     Dubhyphen Hyphenator     OpenOffice.org New Thesaurus                                                                        |
| Spracheinstellungen<br>Sprachen<br>Linguistik                                                                  |   | Bengtzerwörterbücher                                                                                                    |
| Allgemein<br>Ansicht<br>Formatierungshilfen<br>Raster                                                          |   | V sonce [Alle]<br>V sun [Ale]<br>IgnoreAlList [Alle]<br>Löschen                                                                                                    |
| Grundschriften (westlich)                                                                                      |   | Optionen                                                                                                    |
| Tabelle<br>Änderungen<br>Kompatbilität<br>AutoBeschriftung<br>Serienbrief-E-Mail<br>DopenOffice.org Writer/Web |   | Minimale Worklange für sittentremnung: 5<br>Zeichen nach dem Zelenunbruch: 2<br>Zeichen nach dem Zelenunbruch: 2<br>Trennen ohne Nachfrage<br>Sonderbereiche trennen |
| Diagramme     Internet                                                                                         | ~ | OK Abbrechen <u>H</u> ilfe <u>Zurück</u>                                                                                                    |

Abb. Voreinstellung zur Silbentrennung

a) =>ZEICHEN VOR UMBRUCH z.B. 2 Va-ter
b) =>ZEICHEN NACH UMBRUCH z.B. 2 Tan-te
c) =>TRENNEN OHNE NACHFRAGE
d) =>SONDERBEREICHE TRENNEN für Kopf-/Fuß-zeilen, Tabellen, Textrahmen

#### 1.6.7 Rechtschreibprüfung, Rechtschreibkorrektur aufrufen

a) =>EXTRAS =>RECHTSCHREIBUNG UND GRAMMATIK...

| 0) =>1 7                                             |                         |   |                                                      |  |
|------------------------------------------------------|-------------------------|---|------------------------------------------------------|--|
| Rechtschreibung: Deutsch (Deutschland)               |                         |   |                                                      |  |
| Textsprache                                          | Neutsch (Deutschland)   | ~ |                                                      |  |
| Nicht im Wörterbuch                                  |                         |   |                                                      |  |
| Courier oder Arial mit Schriftgrad 9,                |                         | < | Einmal ignorieren<br>Alle ignorieren<br>Hinzufügen 🔻 |  |
| Vorschläge                                           |                         |   |                                                      |  |
| Fourier<br>Courage<br>Courtage<br>Saurier<br>Couleur |                         |   | Ändern<br>Alle ändern<br>Auto <u>k</u> orrektur      |  |
| Hilfe Op                                             | ionen <u>R</u> ückgängi | ; | Schließen                                            |  |

Abb. =>RECHTSCHREIBUNG UND GRAMMATIK...

a) =>HINZUFÜGEN b) =>ÄNDERN c) =>ALLE ÄNDERN d) =>EINMAL IGNORIEREN e) =>ALLE IGNORIEREN f) =>AUTOKORREKTUR g) =>HILFE h) =>OPTIONEN...

#### 1.6.8 Aufnahme ins Wörterbuch

=>Kontextmenü AUFNEHMEN =>STANDARD.DIC

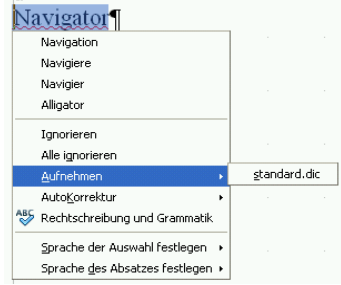

Abb. Aufnehmen ins =>STANDARD.DIC

#### 1.6.9 Spracheinstellungen, Linguistik

=>EXTRAS =>OPTIONEN... =>SPRACHEINSTELLUN-GEN a) =>LINGUISTIK b) =>SPRACHEN

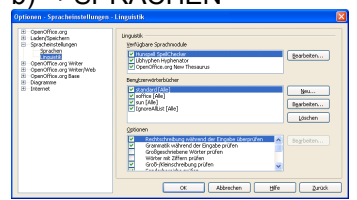

Abb. Wörterbücher

### 1.6.10 Sonderzeichen ein- bzw. ausblenden

=>EXTRAS =>OPTIONEN =>OPENOFFICE.ORG WRITER =>FORMATIERUNGSHILFEN

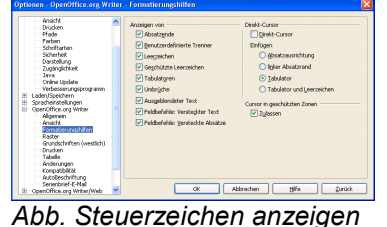

#### 1.6.11 Synonymwörterbuch, Synonym, alternative Begriffe

=>Wort markieren

a) =>EXTRAS =>SPRACHE =>THESAURUS oderb) STRG F7

=>BEDEUTUNG markieren

=>passendes SYNONYM markieren, es erscheint in ERSETZEN

=>mit OK in den Text übernehmen

| Thesaurus (Deutsch (Deutsc | hland))                                                                  |              |
|----------------------------|--------------------------------------------------------------------------|--------------|
| Variationen                | Ersetzen                                                                 | ОК           |
| markieren                  | w markieren                                                              | Abbrechen    |
| Bedeutung                  | Synonym                                                                  | Nachschlagen |
| - anmarkern                | anmarkern<br>einmalen<br>einzeichnen<br>kenntlich machen<br>kennzeichnen | Sprache      |

#### Abb. Thesaurus

# **1.6.12** Änderungen aufzeichnen, Autorenmodus =>EXTRAS =>OPTIONEN

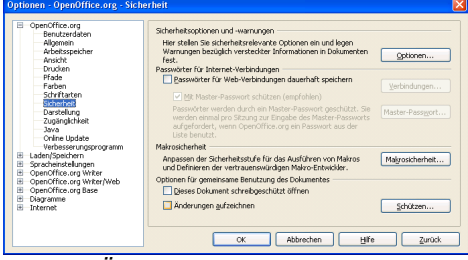

Abb. =>ÄNDERUNGEN AUFZEICHEN

### **1.6.13 Grafiken anzeigen, ausblenden** =>EXTRAS =>OPTIONEN =>OPENOFFICE.ORG

WRITER =>ANSICHT

|                           | Optionen - Openomice.org writer                                                                                                    | r - Alisiciit                                                                                                    |                                                                                                    | $\sim$ |
|---------------------------|----------------------------------------------------------------------------------------------------|----------------------------------------------------------------------------------------------------|----------------------------------------------------------------------------------------------------|--------|
| OK Abbrechen Hilfe Zurück | OpenOffice.org     Gdar/Speichern     Sorachenstalungen     OpenOffice.org     Witer     openOffice.org     Witer     openOffice.org     witer     openOffice.org     witer     openOffice.org     witer     openOffice.org     witer     openOffice.org     witer     openOffice.org     witer     openOffice.org     witer     openOffice.org     witer/Web     OpenOffice.org     witer/Web     Dagramme     Internet | Hilfsinien<br>Hilfsinien beim Verschieben<br>V Einfaghe Griffe<br>Gootle Griffe<br>Anzeigen<br>V Goffiken und Objekte<br>V Jabellen<br>V Zeichnungen und Kontrollfeider<br>Feldnamen<br>V Ngtzen | Ansicht<br>V Horizontale Bidlaufleiste<br>V Jungi<br>V Horizontales Lineal<br>V Vertikgles Lineal<br>V Vertikgles Lineal<br>V Weiches Scrollen<br>Abbrechen <u>Hilf</u> e Zurück |        |

Abb. Grafiken anzeigen, ausblenden

1.6.14 Pfade für Standardverzeichnisse festlegen

EXERCISE => OPTIONEN

 Ordenoffice.org - Pfad
 Ordenoffice.org - Pfad
 Ordenoffice.org - Pfad
 Ordenoffice.org - Pfad
 Ordenoffice.org - Pfad
 Ordenoffice.org - Pfad
 Ordenoffice.org - Pfad
 Ordenoffice.org - Pfad
 Ordenoffice.org - Pfad
 Ordenoffice.org - Pfad
 Ordenoffice.org - Pfad
 Ordenoffice.org - Pfad
 Ordenoffice.org - Pfad
 Ordenoffice.org - Pfad
 Ordenoffice.org - Pfad
 Ordenoffice.org - Pfad
 Ordenoffice.org - Pfad
 Ordenoffice.org - Pfad
 Ordenoffice.org - Pfad
 Ordenoffice.org - Pfad
 Ordenoffice.org - Pfad
 Ordenoffice.org - Pfad
 Ordenoffice.org - Pfad
 Ordenoffice.org - Pfad
 Ordenoffice.org - Pfad
 Ordenoffice.org - Pfad
 Ordenoffice.org - Pfad
 Ordenoffice.org - Pfad
 Ordenoffice.org - Pfad
 Ordenoffice.org - Pfad
 Ordenoffice.org - Pfad
 Ordenoffice.org - Pfad
 Ordenoffice.org - Pfad
 Ordenoffice.org - Pfad
 Ordenoffice.org - Pfad
 Ordenoffice.org - Pfad
 Ordenoffice.org - Pfad
 Ordenoffice.org - Pfad
 Ordenoffice.org - Pfad
 Ordenoffice.org - Pfad
 Ordenoffice.org - Pfad
 Ordenoffice.org - Pfad
 Ordenoffice.org - Pfad
 Ordenoffice.org - Pfad
 Ordenoffice.org - Pfad
 Ordenoffice.org - Pfad
 Ordenoffice.org - Pfad
 Ordenoffice.org - Pfad
 Ordenoffice.org - Pfad
 Ordenoffice.org - Pfad
 Ordenoffice.org - Pfad
 Ordenoffice.org - Pfad
 Ordenoffice.org - Pfad
 Ordenoffice.org - Pfad
 Ordenoffice.org - Pfad
 Ordenoffice.org - Pfad
 Ordenoffice.org - Pfad
 Ordenoffice.org - Pfad
 Ordenoffice.org - Pfad
 Ordenoffice.org - Pfad
 Ordenoffice.org - Pfad
 Ordenoffice.org - Pfad
 Ordenoffice.org - Pfad
 Ordenoffice.org - Pfad
 Ordenoffice.org - Pfad
 Ordenoffice.org - Pfad
 Ordenoffice.org - Pfad
 Ordenoffice.org - Pfad
 Ordenoffice.org - Pfad
 Ordenoffice.org - Pfad
 Ordenoffice.org - Pfad
 Ordenoffice.org - Pfad
 Ordenoffice.org - Pfad
 Ordenoffice.org - Pfad
 Ordenoffice.org -

Abb. Pfade für Standardverzeichnisse

**1.6.15 persönliche Informationen, Benutzerdaten** =>EXTRAS =>OPTIONEN =>OPENOFFICE.ORG =>BENUTZERDATEN

#### 1.7 Impress-Menü BILDSCHIRM-PRÄSENTATION

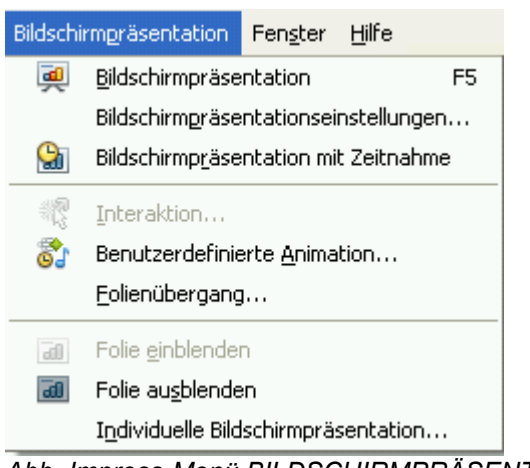

Abb. Impress-Menü BILDSCHIRMPRÄSENTATION

#### 1.7.1 Bildschirmpräsentation starten

a) =>BILDSCHIRMPRÄSENTATION =>BILDSCHIRM PRÄSENTATION [ALT PB]
 b) =>F5

#### 1.7.2 Folien vorübergehend ausblenden bzw. einblenden

a) =>BILDSCHIRMPRÄSENTATION =>FOLIE
AUSBLENDEN [ALT PS]
b) =>BILDSCHIRMPRÄSENTATION =>FOLIE
EINBLENDEN [ALT PE]

#### 1.7.3 Folienübergang

=>BILDSCHIRMPRÄSENTATION =>FOLIENÜBER-GANG [ALT PF]

#### 1.8 Impress-Menü FENSTER

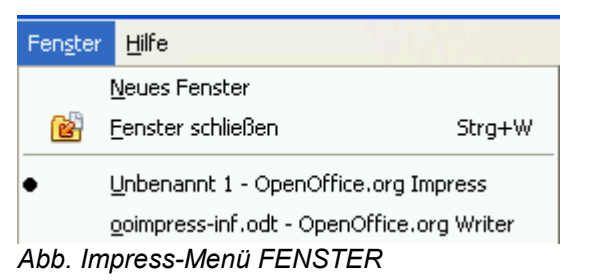

#### 1.8.1 zwischen Fenstern wechseln

a) =>FENSTER =>Auswahl aus Liste der geöffneten Fenster
b) =>ALT TAB

#### 1.9 Impress-Menü HILFE

| <u>H</u> ilfe            |                                 |
|--------------------------|---------------------------------|
| 0                        | OpenOffice.org <u>H</u> ilfe F1 |
|                          | Direkthilfe                     |
| 1                        | <u>S</u> upport                 |
|                          | <u>R</u> egistrierung           |
|                          | Suche nach <u>U</u> pdates      |
| Info über OpenOffice.org |                                 |
| Abb. Impress-Menü HILFE  |                                 |

#### a) =>F1

 b) =>OPENOFFICE.ORG HILFE in der STANDARD-Menüleiste
 c) =>HILFE =>OPENOFFICE.ORG HILFE F1 in der Menüleiste

#### 1.9.1 Hilfeaufruf in der Menüleiste

| senOffice.org Writer                                                                                      | 💌 🐷   🗇 🛧 📇 📆 👪                                                                                                    |  |
|----------------------------------------------------------------------------------------------------|----------------------------------------------------------------------------------------------------|--|
| halte Index Suchen Lesezeichen                                                                            |                                                                                                    |  |
|                                                                                                    |                                                                                                    |  |
| Shupeduu                                                                                                  | Silbentrennung                                                                                                    |  |
| Sibentrenrungmanuell/automatisch                                                                          |                                                                                                    |  |
| Siberkrennung<br>aktivieren für eine Sprache<br>ausschalten für bestimiste Wörter<br>menselle instruktion | Standardmäßig verschiekt OpenOffice.org Wörter, die nicht mehr in eine Zeile passen, in die nächste Zeile<br>Falls gewünscht, können Sie dieses Verhalten unterdrücken, indem Sie die automatische oder manuelle<br>Silbentrennung verwenden.                                                                                                    |  |
| Modestwortlänge                                                                                           |                                                                                                    |  |
| Skaberen                                                                                                  | Die automatische Silbentrennung                                                                                                    |  |
| Objekte                                                                                                   |                                                                                                    |  |
| Objekte mit der Maus                                                                                      | Die automatische Silbentrennung fügt im Absatz automatisch dort Trennzeichen ein, wo sie benötigt werd                                                                                                    |  |
| Skalerung                                                                                                 | Diese Option ist nur für Absatzvorlagen und einzelne Absätze verfügbar.                                                                                                    |  |
| Achsen                                                                                                    |                                                                                                    |  |
| beim Drucken von Präsentationen                                                                           | So aktivieren Sie die automatische Silbentrennung für einen Absatz:                                                                                                    |  |
| Bilder                                                                                                    |                                                                                                    |  |
| in OpenOffice.org Math drucken                                                                            | <ol> <li>Rechtsklicken Sie in einen Absatz und wählen Sie Absatz.</li> </ol>                                                                                                    |  |
| Schriftgrobe in der Benutzerobertrache                                                                    | 2. Klicken Sie auf das Register Textfluss.                                                                                                    |  |
| Textechnique anti-des Maria                                                                               | 2. Additional file in Provide Technology des Madinafeld Astronomicals                                                                                                    |  |
| Textranmen, mit der Plaus                                                                                 | 3. Additional Stern Bereich Silbencreinlung das Mandereid Automatisch.                                                                                                    |  |
| halakerung, siene auch zoomen                                                                             | a the second of the second of |  |
| Driphe composition                                                                                        | Lesezeichen hinzufügen                                                                                                    |  |
| Smart Tame                                                                                                | entrennung für mehrere Absätze:                                                                                                    |  |
| Sowthan Konfig wation                                                                                     | Lesezekhen: OK                                                                                                    |  |
| Solarisation (Filter)                                                                                     | re Absätze verwenden möchten, verwenden Sie eine                                                                                                    |  |
| Sonderzeichen                                                                                             | Abbrechen                                                                                                    |  |
| Sortieren                                                                                                 | rennung für die Absatzvorlage "Standard" und weise                                                                                                    |  |
| Absätze in besonderen Sprachen                                                                            | Sie diese Vorlage dann den Absätzen zu, für die Sie die Silbentrennung durchführen möchten.                                                                                                    |  |
| Absitze/Tabellenzeilen                                                                                    | <ol> <li>wählen Sie Format - Formatvorlagen und klicken Sie dann suf des Symbol Absatzvorlagen.</li> </ol>                                                                                                    |  |
| Daten in Pormularen                                                                                       | a notation of the other of the sector day there and the destination of the sector of the sector day of the                                                                                                    |  |
| Datenbanken                                                                                               | <ol><li>Recitskilicken sie auf die gewunschte Absatzvorlage und wanen sie Andern.</li></ol>                                                                                                    |  |
| soroanisten, in Calc in Sonteniscen Kopenen                                                               | <ol> <li>Klicken Sie auf das Register Textfluss.</li> </ol>                                                                                                    |  |
| Spelin                                                                                                    | <ol> <li>Aktivieren Sie im Bereich Silbentrennung das Markierfeld Automatisch.</li> </ol>                                                                                                    |  |
| ainfúnan in Tavttabala                                                                                    | 5. Kicken Sie auf OK                                                                                                    |  |
| Soalten                                                                                                   | Chamakanan Cir die Verlage auf die Aberten für die Gie die Gilbertennung durchfehren möchten.                                                                                                    |  |
| auf Textseiten                                                                                            | <ol> <li>Obernenmen sie die vonage auf die Absacze, für die sie die sibernenmang durchdurien mochten.</li> </ol>                                                                                                    |  |
|                                                                                                    |                                                                                                    |  |
| Auswählen                                                                                                 |                                                                                                    |  |
| Auswählen<br>mit der Maus einstellen                                                                      | Die manuelle Silbentrennung                                                                                                    |  |

#### 1.9.2 Lesezeichen sammeln, hinzufügen

| Lesezeichen hinzufügen | ×         |
|------------------------|-----------|
| Lesezeichen:           | ОК        |
| Silbentrennung         | Abbrechen |

Abb. LESEZEICHEN HINZUFÜGEN

#### 1.9.3 Direkthilfe: ausführlicher Hilfetext in der Infobox

=>HILFE =>DIREKTHILFE

#### 1.10 Bilder, Zeichnungen, Formen

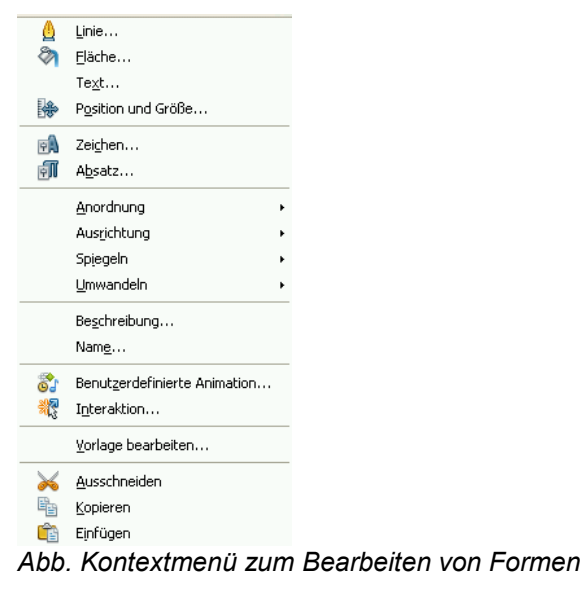

Bild, Grafik als Datei einfügen Bildgröße verändern Formen (Kreis, Rechteck, Pfeil) einfügen Formen ausrichten Formen drehen Formen kippen Reihenfolge ändern Formen beschriften Formen gruppieren Objekte, Formen verschieben, vervielfältigen, löschen

#### 1.11 Diagramme

#### 1.11.1 Diagramme: Begriffe und Befehle

Diagramme einfügen Diagrammtyp wählen, ändern Diagrammtitel Datenbeschriftung

#### 1.11.2 Symbolleiste STANDARD für Diagramme

| Standard 👻 🗙                                        |
|-----------------------------------------------------|
| 🔂 Neu 🔻 🔀 Öffnen 🔚 Speichern                        |
| 🗠 Dokument als E-Mail                               |
| 📄 Direktes Exportieren als PDF                      |
| 📇 Datei direkt drucken (HP LaserJet 4L)             |
| 🔀 Ausschneiden 📴 Kopieren                           |
| 😭 Einfügen                                          |
| 🔊 Rückgängig: Diagrammdaten bearbeiten              |
| <sup>C<sup>D</sup> Wiederherstellen unmöglich</sup> |
| Abb. Symbolleiste STANDARD für l                    |
| 1.11.3 Symbolleiste FORMAT für                      |
|                                                     |

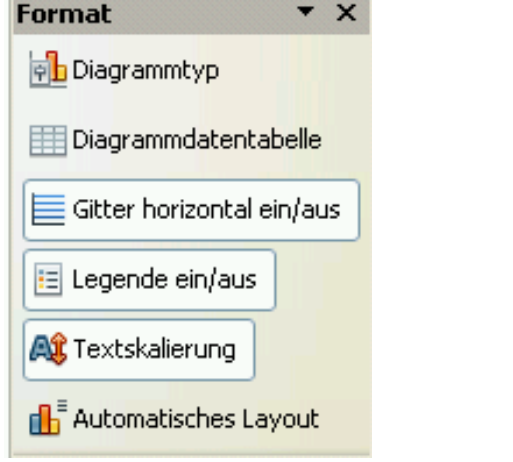

Abb. Symbolleiste FORMAT für Diagramme

,

### 2. Sonstiges

### 2.1 Begriffe Impress

| Begriff                                                                                                    | W |  |
|----------------------------------------------------------------------------------------------------|---|--|
|                                                                                                    |   |  |
|                                                                                                    |   |  |
| Absatz: zusammenhängender Textabschnitt, abgeschlossen mit einer Absatzendemarke (ENTER).                                                               |   |  |
| Absatzausrichtung = Absatzformatierung: linksbündig, rechtsbündig, zentriert, Blocksatz                                                                 |   |  |
| Absatzende = ENTER                                                                                                    |   |  |
| Anfasser = Griffe = Eckpunkte                                                                                                    |   |  |
| Animation (im Gegensatz zum Übergang) beschreibt den zeitli-<br>chen und visuellen bzw. animierten Aufbau der Objekte einer<br>Folie                    |   |  |
| Arbeitsbereich                                                                                                    |   |  |
| automatischer Zeilenumbruch                                                                                                    |   |  |
| Autowiederholung = Autorepeat = automatische Wiederholung, z.B. bei der Markierung, wenn UMSCHALT und RECHTS niedergedrückt bleiben.                    |   |  |
| Bedingter Trennstrich = STRG Minuszeichen                                                                                                    |   |  |
| Cursor = blinkender senkrechter Strich im Arbeitsbereich, zeigt Eingabeposition an                                                                      |   |  |
| Direkthilfe (StarOffice: Aktive Hilfe)                                                                                                    |   |  |
| Dreifachklick zum Markieren eines ganzen Satzes, also bis<br>zum Satzende-Punkt                                                                         |   |  |
| Einfügen Tabelle, Zeile, Spalte, Zelle                                                                                                    |   |  |
| Einfügmodus EINFG                                                                                                    |   |  |
| Eingabe-Modus                                                                                                    |   |  |
| Erstzeileneinzug                                                                                                    |   |  |
| Formatierungszeichen (Steuerzeichen) sichtbar machen, z.B.<br>Absatzmarken, Tabulator-Zeichen, Leerzeichen<br>nicht verwechseln mit Sonderzeichen: ?&%! |   |  |
| Formen = Zeichnungsobjekte                                                                                                    |   |  |
| geschützter Bindestrich = STRG UMSCHALTEN Minuszeichen (Hans-Peter)                                                                                     |   |  |
| Geschützter Wortzwischenraum = STRG LEERTASTE (Meier AG)                                                                                                |   |  |
| Gliederung = Aufzählung                                                                                                    |   |  |
| Hintergrundfarbe                                                                                                    |   |  |
| Hintergrundfarbe = Schattierung                                                                                                    |   |  |
| HTML-Dokument kann mit dem Writer gelesen, weiterbearbeitet und gespeichert werden.                                                                     |   |  |
| Korrekturvorschläge der Rechtschreibprüfung                                                                                                    |   |  |

| Begriff                                                                                                    | W |
|----------------------------------------------------------------------------------------------------|---|
| Leerzeichen = LEERTASTE                                                                                                |   |
| manueller Seitenwechsel = STRG ENTER                                                                                   |   |
| manueller Zeilenumbruch mit UMSCHALT ENTER                                                                             |   |
| Mehrfachmarkierung von verschiedenen Textteilen mit der STRG-Taste                                                     |   |
| Normaler Bindestrich = Minuszeichen                                                                                    |   |
| PDF (Portable Document Format) Dateiformat für eMail-An-<br>hang als auch Datei-Download                               |   |
| Pfeiltasten = Cursorpfeiltasten                                                                                        |   |
| Regulärer Ausdruck: Option bei der Suche mit Platzhaltern*<br>und ?                                                    |   |
| Rückschritt-Taste = Backspace                                                                                          |   |
| Serienbrief: Hauptdokument (Ausgangsdokument) und Daten-<br>quelle; Seriendruckfelder                                  |   |
| Seriendruckfelder                                                                                                    |   |
| Seriendruckfelder: Platzhalter für Daten aus der Datenquelle                                                           |   |
| Skalierung der Zeichenbreite, Schriftbreite = Auseinanderzie-<br>hen der Zeichen, d.h. ein größerer Abstand dazwischen |   |
| Sortierschlüssel                                                                                                    |   |
| Symbolschaltfläche: z.B. F für fett, Pinsel für die Formatüber-<br>tragung                                             |   |
| Tabulatoren: dezimal, links, rechts, zentriert                                                                         |   |
| Tabulatorzeichen = TABULATOR                                                                                           |   |
| Textsonderzeichen = nichtdruckbare Zeichen = Steuerzeichen                                                             |   |
| Textsonderzeichen = nichtdruckbare Zeichen =<br>STEUERZEICHEN (STANDARD-Menüleiste)                                    |   |
| Übergang: Wechsel zur folgender Folie mit einem kurzfristigen, visuellen Effekt                                        |   |
| Überschreib-Modus                                                                                                    |   |
| Überschreibmodus ÜBER                                                                                                  |   |
| untergeordnete Aufzählpunkte                                                                                           |   |
| Verbinder: Pfeile, bzw. Formen mit Fangpunkten                                                                         |   |
| Versalien = Großbuchstaben                                                                                             |   |
| Versalien = Großbuchstaben                                                                                             |   |
| verschieben = ausschneiden und kopieren des markierten<br>Textes                                                       |   |
| Zeichenhintergrund vs. Hintergrundfarbe                                                                                |   |
| Zeichnungsobjekt-Eigenschaften (StarOffice:Objektleiste)                                                               |   |
| Zeilenende = UMSCHALTEN ENTER                                                                                          |   |
| Ziehpunkte = Anfasser bei Grafiken und Formen                                                                          |   |
| Zoom-Regler in der Statusleiste                                                                                        |   |
| Zwischenablage                                                                                                    |   |

#### 2.2 Tastenkombinationen Impress

| Tastenkombination | Wirkung                    |  |
|-------------------|----------------------------|--|
|                   |                            |  |
|                   |                            |  |
|                   |                            |  |
|                   |                            |  |
| STRG -            | manuelle Silbentrennung    |  |
| STRG A            | alles markieren            |  |
| STRG ENTER        | manueller Seitenumbruch    |  |
| STRG F            | Suchen und Ersetzen        |  |
| STRG F10          | Steuerzeichen anzeigen     |  |
| STRG F12          | Tabelle einfügen           |  |
| STRG G            | Suchen und Ersetzen        |  |
| STRG O            | vorhandene Datei öffnen    |  |
| STRG UMSCHALT J   | ganzer Bildschirm          |  |
| STRG UMSCHALT Y   | letzten Befehl wiederholen |  |
| UMSCHALT ENTER    | manueller Zeilenumbruch    |  |

#### 2.3 Windows-Befehle

#### 2.3.1 Druckerwarteschlange öffnen

a) =>START =>EINSTELLUNGEN =>DRUCKER UND FAXGERÄTE =>Doppelklick auf Standard-Drucker b) Druckersymbol in der Taskleiste

2.3.1.1 Druckauftrag anhalten, fortsetzen

=>START =>DOKUMENTE =>DRUCKER ANHALTEN

2.3.1.2 Druckauftrag löschen

=>START =>DOKUMENTE =>DRUCKAUFTRAG AB-BRECHEN

#### 2.3.1.3 Drucker anhalten, wieder freigeben

=>START =>DRUCKER =>DRUCKER ANHALEN

### 3. Fragen zu Impress

| Nr. | Frage                                                                                                    | Antwort |
|-----|----------------------------------------------------------------------------------------------------|---------|
| 01. | Wie läßt sich für ein Dokument der<br>Bildschirm teilen?                                                                                                    |         |
| 02. | Tausch von Steuerzeichen: Wie<br>tauscht man Zeilenumbruch-Marke<br>(UMSCHALT ENTER) gegen<br>Absatzendemarke (ENTER)?                                                                                                    |         |
| 03. | Markierung mit UMSCHALT<br>BILDUNTEN nicht immer möglich?                                                                                                    |         |
| 04. | Nach einer Umnummerierung der<br>Gliederungs-Überschriften steht beim<br>Einfügen interner Hyperlinks <u>keine</u><br><u>aktualisierte</u> Überschriften-Tabelle im<br>Fenster SPRUNGZIEL IM<br>DOKUMENT zur Verfügung.             | :       |
| 05. | TABELLE AUSWÄHLEN TABELLE<br>markiert manchmal nicht die gesamte<br>Tabelle, bspw. wenn ein<br>Spaltenumbruch mit Überschriften-<br>Wiederholung existiert; Cursor springt<br>an das Tabellenende, ohne die<br>Tabelle zu markieren |         |
| 06. | In der Fußzeile bleibt die Arial-<br>Formatierung für Platzhalter wie<br>Dateinamen und Seitennummern nicht<br>erhalten, wandelt sich zurück in Times<br>New Roman                                                                  |         |
| 07. | "Tabelle selektieren" funktioniert nicht                                                                                                    |         |
| 08. | STRG POS1 funktioniert erst nach<br>Umpositionierung oder/und<br>mehrfacher Wiederholung                                                                                                    |         |
| 09. | speichern unter, automatische<br>Dateinamenserweiterung: Erklärung?<br>Diesem Eintrag ist kein Hilfsthema<br>zugeordnet                                                                                                    |         |
| 10. | Organigramme werden mit Formen<br>zusammengestellt; kein eigener<br>Assistent                                                                                                    |         |
| 11. | senkrechte Markierung im Text:<br>Möglich? Bei MS-Word: ALT linke<br>Maustaste ziehen zum Markieren                                                                                                    |         |
| 12. | Zeichen, Text unsichtbar machen, verstecken                                                                                                    |         |